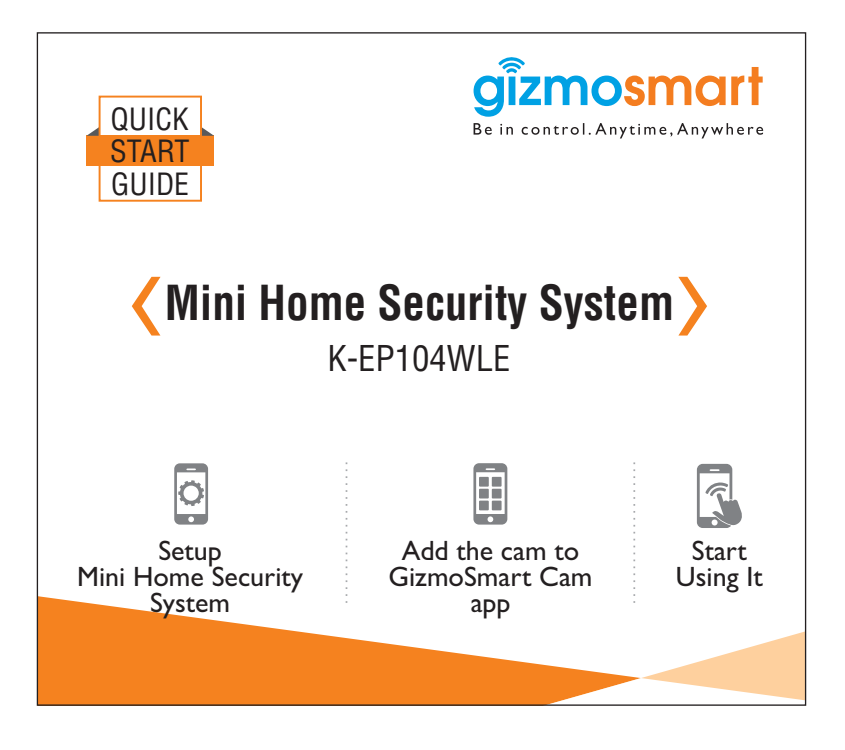

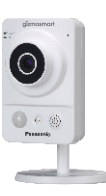

Mini Home Security System is an integrated cloud based, wireless IP camera. It combines a high quality digital video camera with network connectivity and a powerful web server, powered by Panasonic, to bring clear & high quality video on your mobile, tablet or laptop from anywhere via your local network or over the Internet.

# Parts Indentification

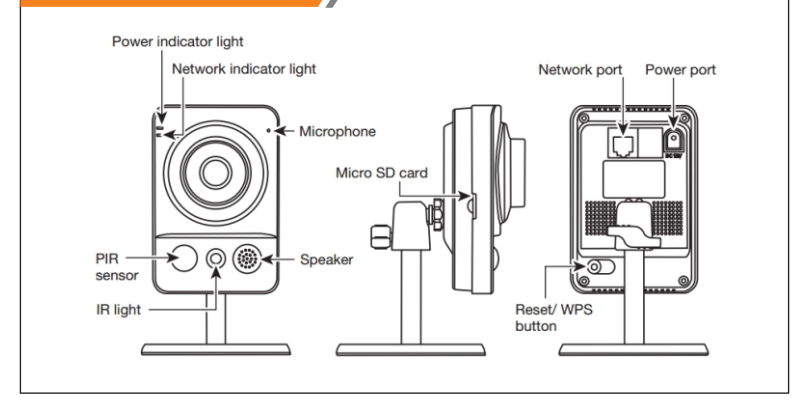

# System Configuration Requirements:

To configure GizmoSmart Cam, you can use any of your laptop, tablet or mobile with below mentioned configuration

## **Computer:**

- CPU: I GHZ or above
- Memory: I GB or above
- Connectivity:Wired orWireless
- Screen Resolution: 1024x768 or higher
- Operating System: Windows 7 or later

### Mobile:

- Operating System: Android 4.0 or higher
- Connectivity: 3G

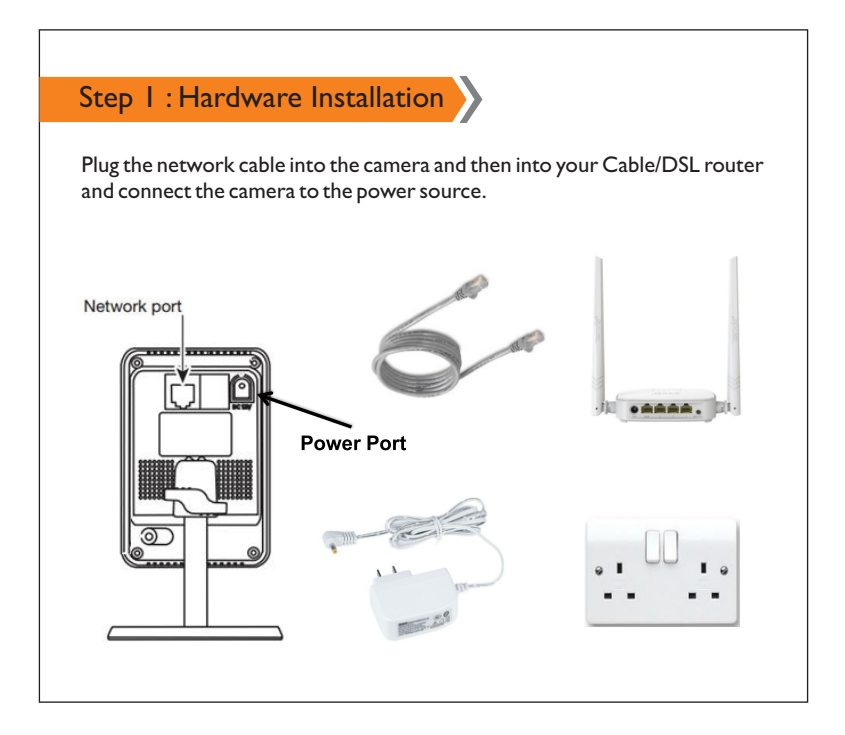

# Step 2 : Configuring Camera

### **Camera Login:**

- Based on the subscription to the cloud feature of this camera, a unique login credential will be generated which will be shared on your registered email, once the order has been confirmed.
- You need to login to the camera using these details from your registered email. For more information and detailed digital copy of the user manual, kindly go to gizmosmart.com/home/gizmosmartcam
- Installing the app and configuring the camera with it is the next step to use this product.

### InstallApplication on Mobile:

- You can install GizmoSmart Cam app on both mobile and computer:
- Download GizmoSmart Cam application on Mobile from app store:
- After installing the app, it will ask for login credentials.
- You can configure the camera with the app by logging in.

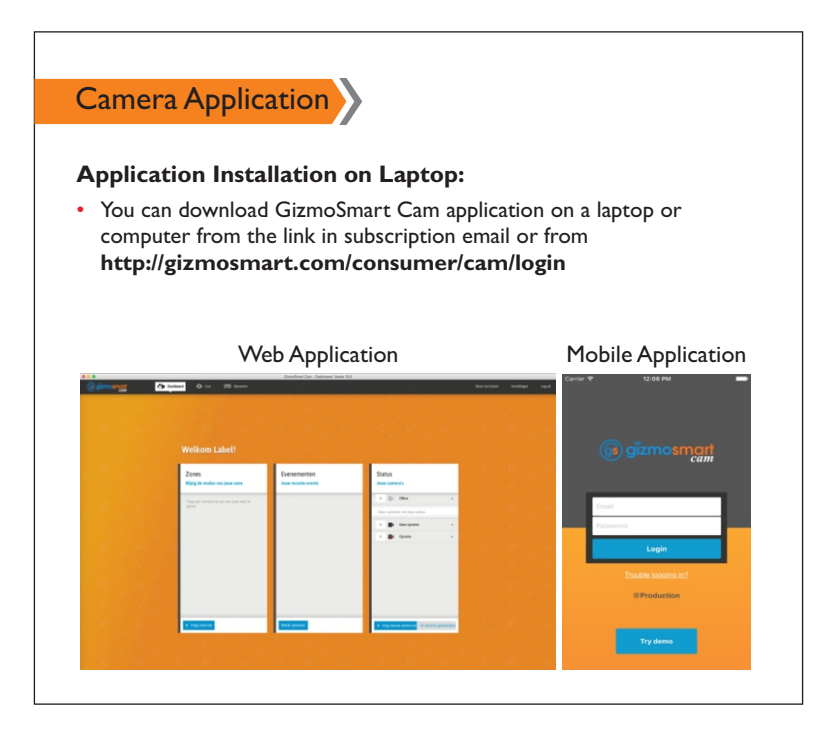

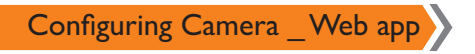

# Adding GizmoSmart Cam:

• This software will search for the camera connected to the same network automatically. And prompt you with the detected list of cameras to configure and add them to your account.

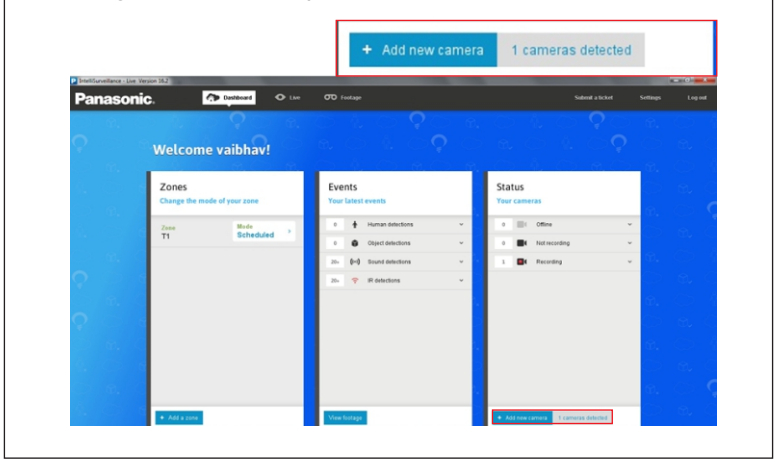

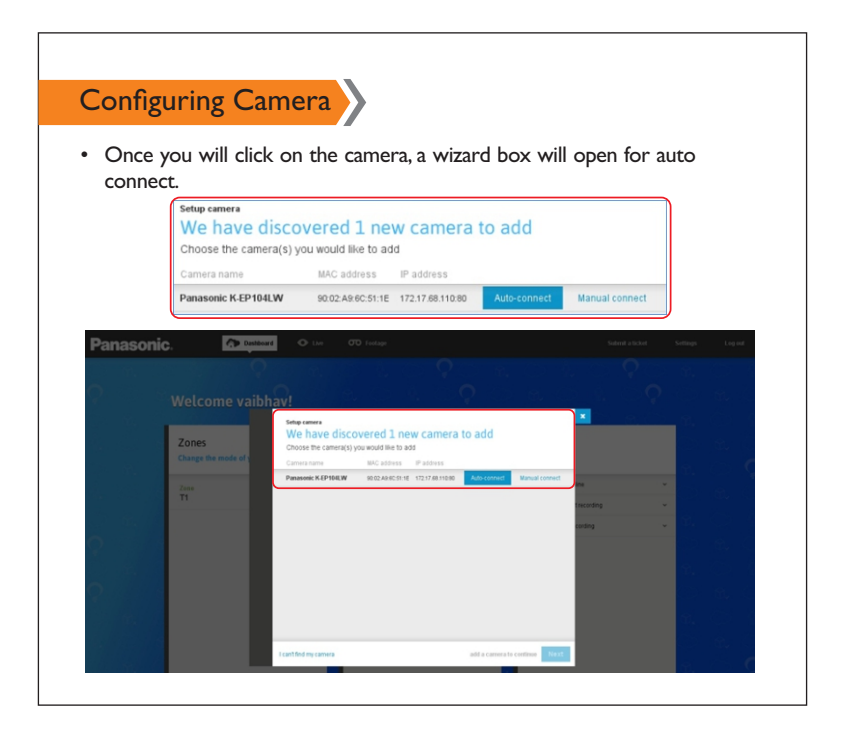

|                                                      | · · · · · · · · · · · · · · · · · · ·                                                                                                    |
|------------------------------------------------------|----------------------------------------------------------------------------------------------------|
| Setup<br>We<br>Choo                                  | e have discovered 1 new camera to add                                                                                                    |
| Came                                                 | era name MAC address IP address                                                                                                    |
| Pana                                                 | Isonic K-EP104LW 90.02.A9.6C.51:1E 172.17.68.110.80                                                                                                    |
|                                                      | Gurgaon Select an existing zone                                                                                                    |
| Camera co                                            | Ourganity         Select an existing zone           neel         Previous         Next           onnected with account successfully.         Item (Selection account successfully)         Item (Selection account successfully) |
| Camera co<br>Setup camera<br>We have<br>Choose the c | onnected with account successfully.                                                                                                    |

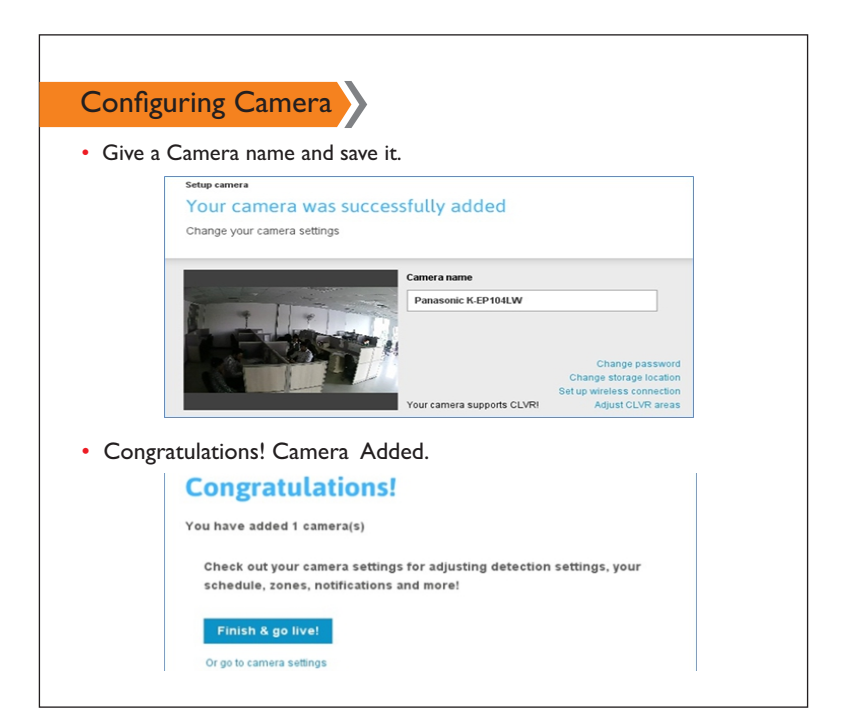

# Resetting Panasonic Camera by Hardware: Resetting to the Factory Default Settings using the Reset/WPS button: Connect the camera to the power cable. To perform factory reset, keep the camera connected to the power cable (it doesn't matter if the camera is connected with the LAN cable or not). Then keep the "Reset/WPS" button pressed until both lights on the camera are off. (You can find the reset button at the bottom left of the back of the camera)

• Now your Cloud Camera is reset to factory defaults.

Corporate Office : Kochar Infotech Pvt. Ltd. 76-B, Udyog Vihar, Phase-IV, Gurgaon, 122 001, India

www.gizmosmart.com • info@gizmosmart.com • +91 98762 98763